2021.07.12 J. Katoh

## スマホ(Android)でアプリのインストール/削除の方法

(出展:<u>https://mag.app-liv.jp/archive/125373/より、一部修正)</u>

# I. アプリのインストール方法

## 1. 『Google Play ストア』を開く

①『Google Play ストア』はほぼ全ての Android 端末にプリインストール(初期状態で用意) されており、基本的にアンインストールはできません。スマホ内のどこかにある。

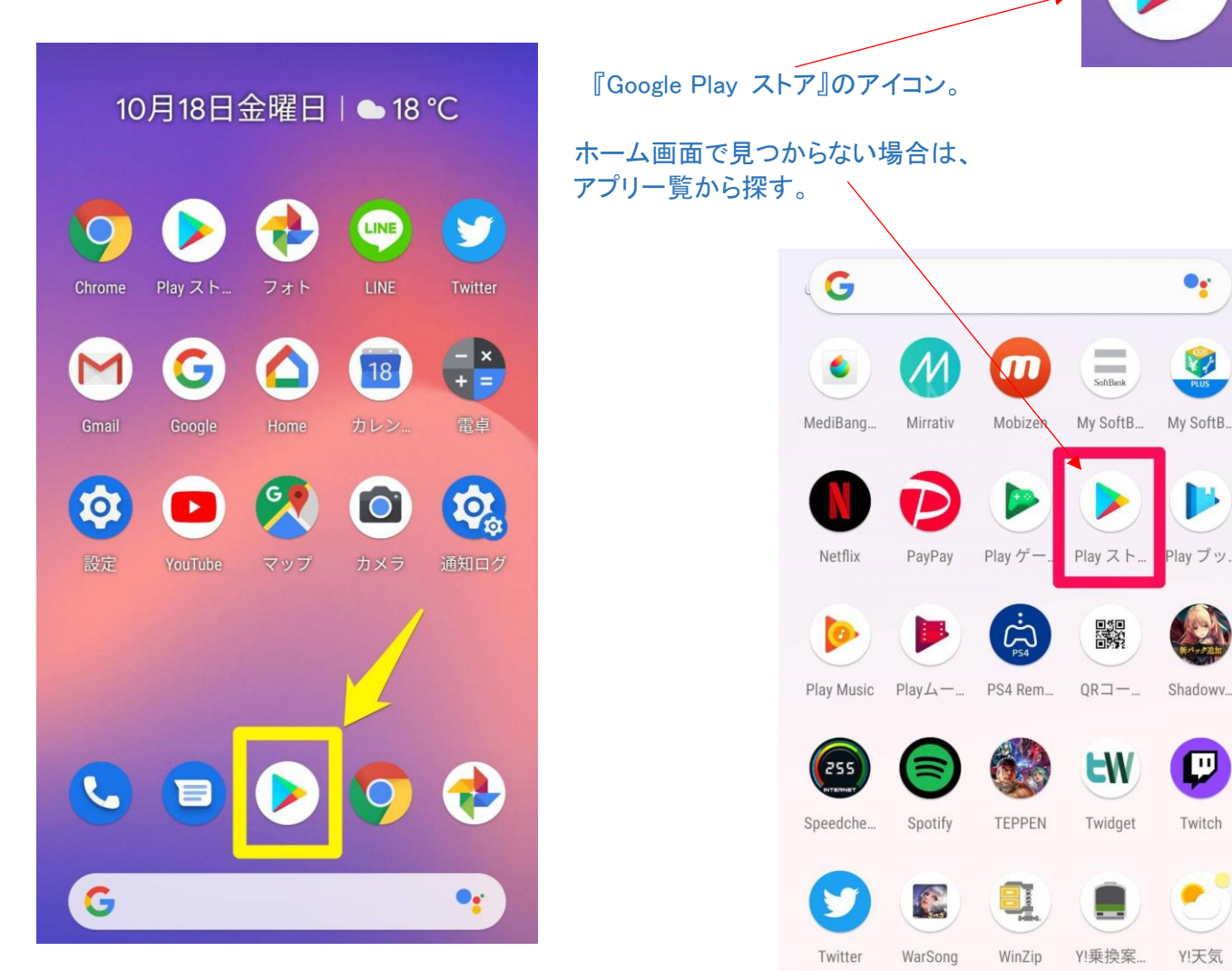

Y!

Yahoo!

YouTube

YT Music

#### ②アプリを探す

『Google Play ストア』を開いて、ダウンロードする アプリを探す。

③欲しいアプリが特に決まっていない場合は 「おすすめから探す」、 決まっている場合は「検索して探す」を参考にするとよい。

#### 検索は、アプリ名でなくても「天気予報」などジャンル名でも OK。

④インストールするアプリが決定したら、そのアプリを選択し、専用ページに移動する。

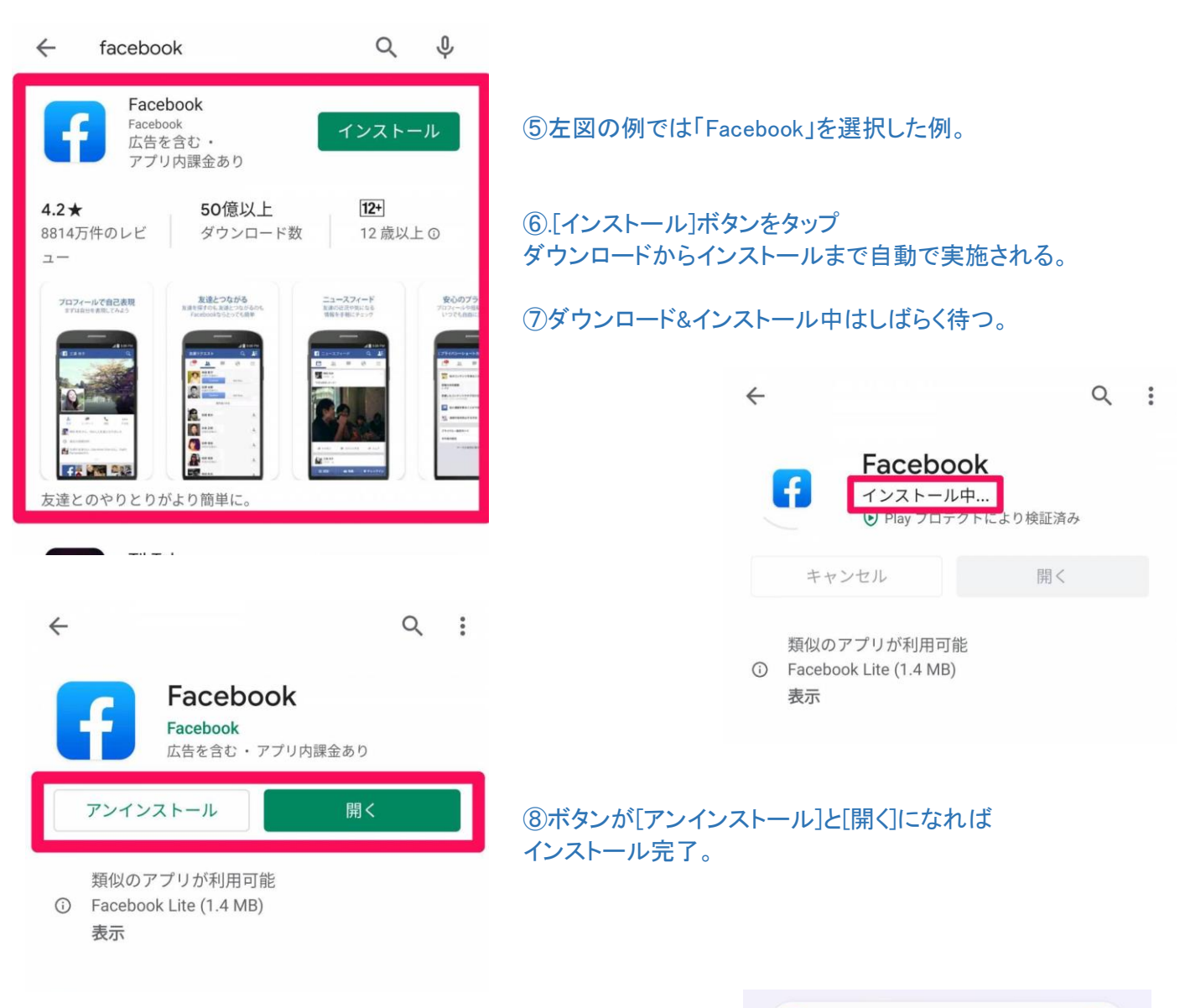

#### ⑨アプリー覧画面にもアプリアイコンが追加されている。

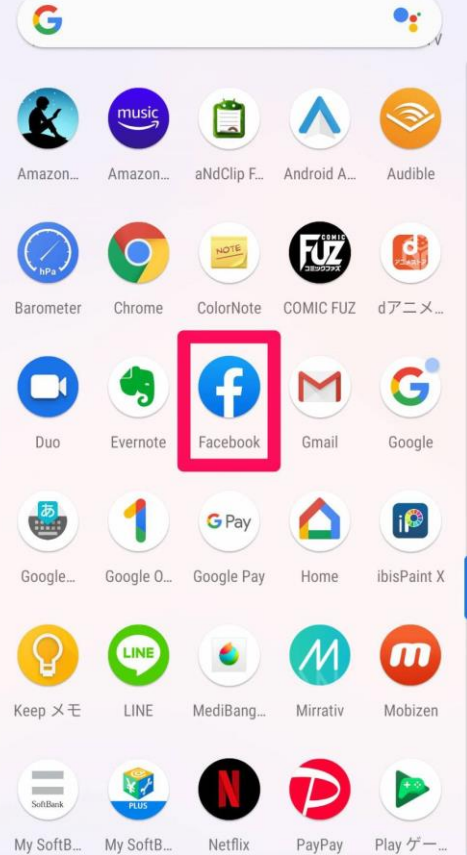

- Ⅱ. アプリのアンインストール(削除)方法
- 1. ホーム画面から削除する方法(1)

①ホーム画面でアンインストールするアプリアイコンを長押し。

10月21日月曜日 | ● 20 ℃ ②「アンインストール」までアプリアイコンをドラッグする。 y LINE 0 7 + 21 G M 0 9 G M C **63 1** G ••

回 アンインストール 10月21日月曜日 20 °C 7 Y G 0 0 L G ••

③確認画面が出るので、 [OK]をタップ。

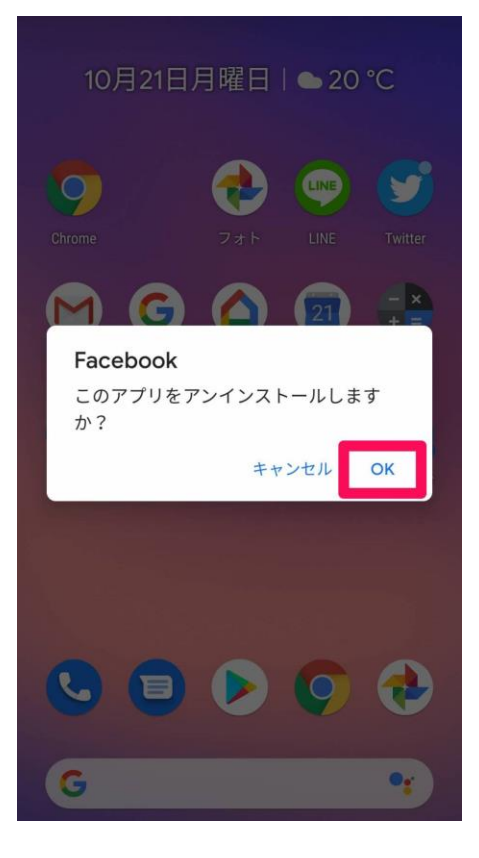

10月21日月曜日 | ● 20 ℃

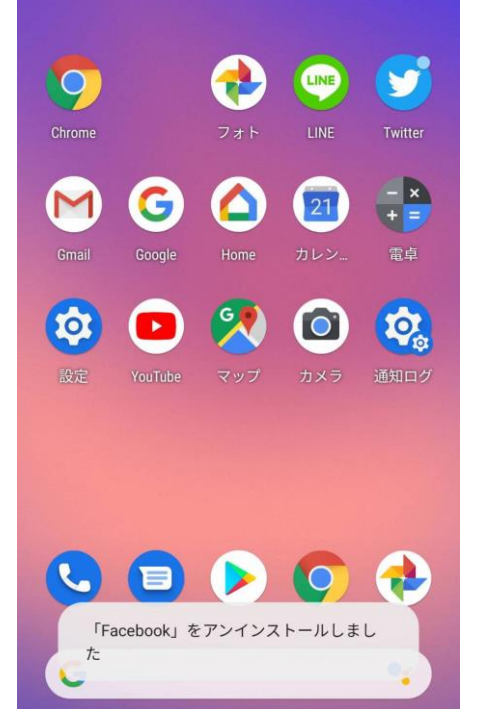

④アンインストール完了。

#### 2. ホーム画面から削除する方法(2)

①ホーム画面でアンインストールするアプリアイコンを長押し。

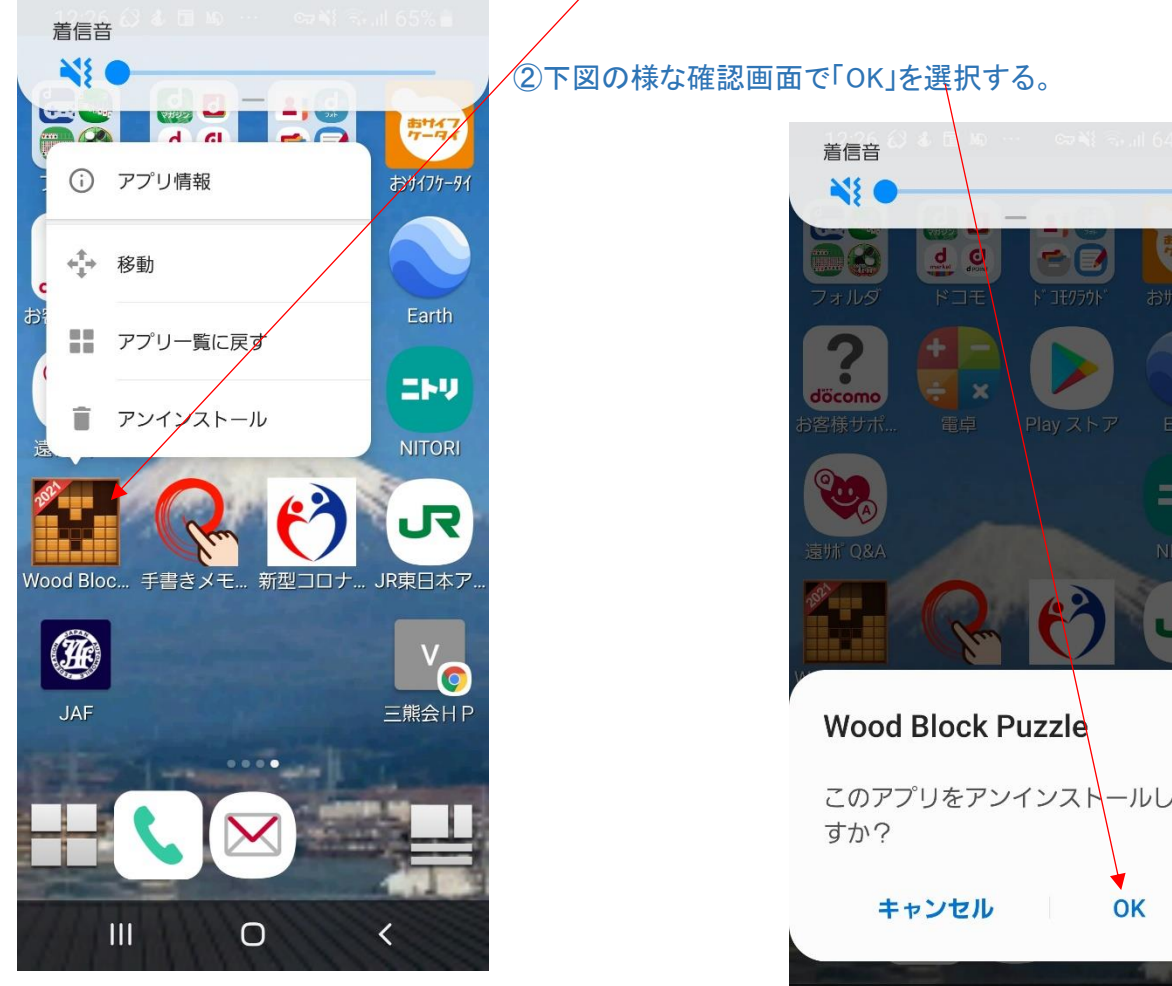

③これでアンインストールが完了し、アプリ画面から 削除される。

### 3. 『Google Play ストア』から削除する方法

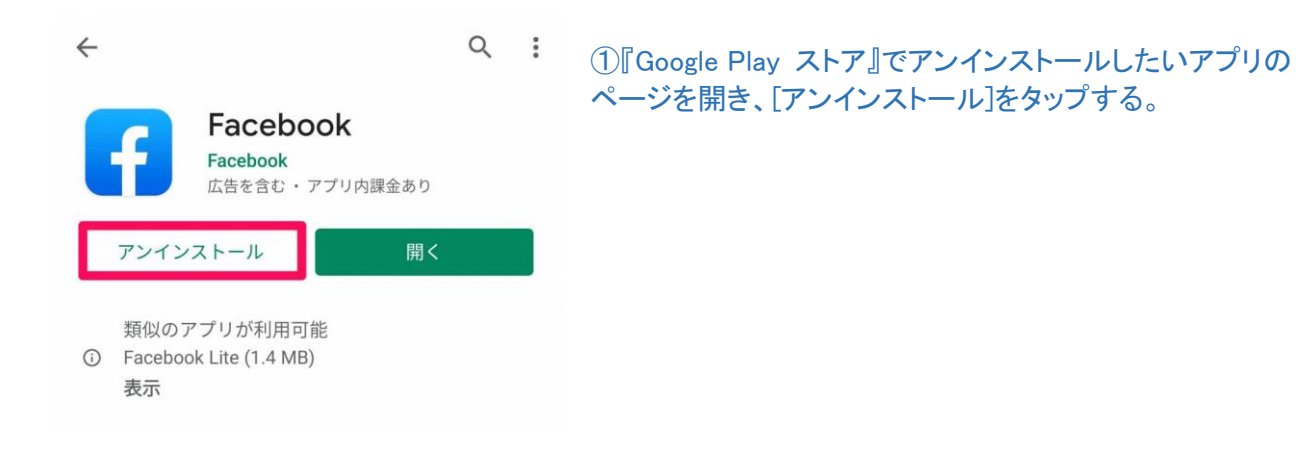

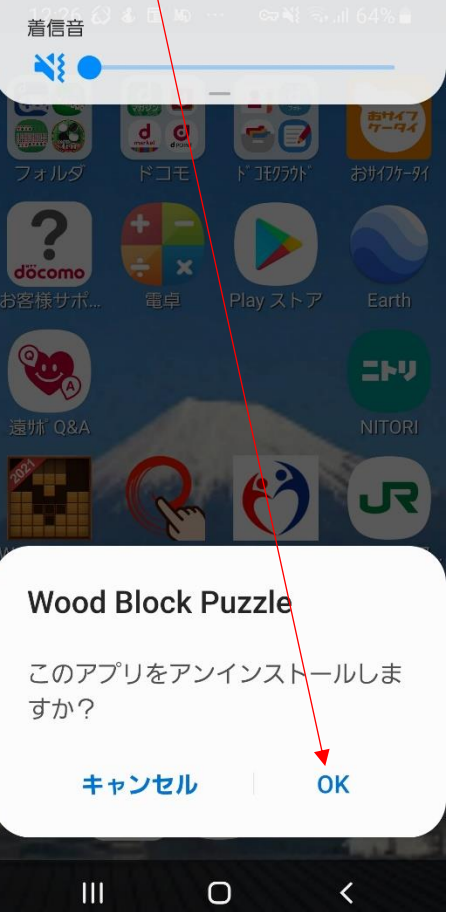